# วิธีติดตั้ง MySQL SERVER DATABASE เวอร์ชั่น 5.5

- คับเบิ้ลคลิก MYSQL SERVER 5.5.xx ไฟล์ที่คุณ ดาวน์โหลดมา
- 2. คลิก Run

**3.** คลิก Next

4 - กลิก I accecpt the terms in the license Agreement - กลิก Next

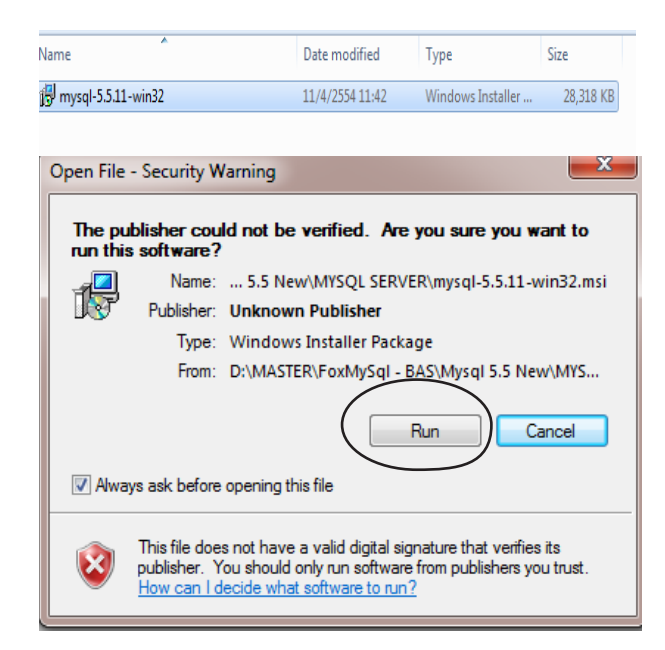

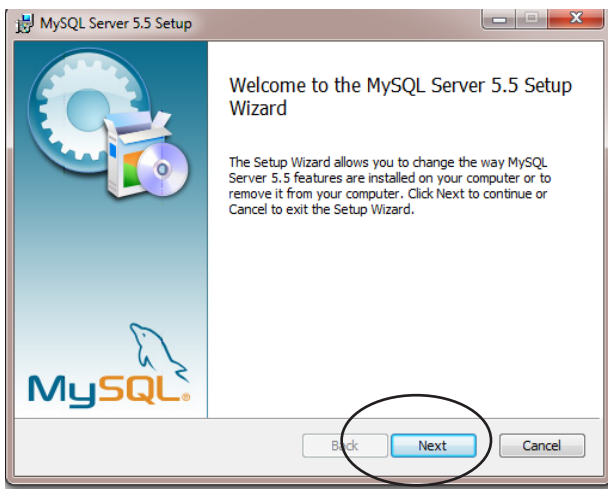

| 揚 MySQL Server 5.5 Setup                                                                                                    |                             |
|----------------------------------------------------------------------------------------------------|-----------------------------|
| End-User License Agreement                                                                                                    |                             |
| Please read the following license agreement carefully                                                                                                    |                             |
|                                                                                                    |                             |
| GNU GENERAL PUBLIC LICENSE<br>Version 2, June 1991                                                                                                    | Â                           |
| Copyright (C) 1989, 1991 Free Software Foundation, Inc.,<br>51 Franklin Street, Fith Floor, Boston, MA 02110-1301 U3A<br>Everyone is permitted to copy and distribute verbatim copie<br>of this license document, but changing it is not allowed. |                             |
| Preamble                                                                                                    |                             |
| The licenses for most software are designed to take away ;<br>freedom to share and change it. By contrast, the GNU Genera<br>License is intended to guarantee your freedom to share and c<br>free                                                 | /our<br>11 Public<br>change |
| software-to make sure the software is free for all its user                                                                                                    | rs. This 👻                  |
| Print Back Next                                                                                                    | Cancel                      |

#### 5. คลิก Complete

| 揚 MySQL Server 5.5 Setup                                                                                                    |             |
|----------------------------------------------------------------------------------------------------|-------------|
| Choose Setup Type<br>Choose the setup type that best suits your needs                                                                                                    | $\bigcirc$  |
| Typical<br>Installs the most common program features. Recommended for                                                                                                    | most users. |
| Custom<br>Allows users to choose which program features will be installed<br>they will be installed. Recommended for advanced users.<br>Complete<br>All program features will be installed. Requires the most disk sp | and where   |
| Back Next                                                                                                    | Cancel      |

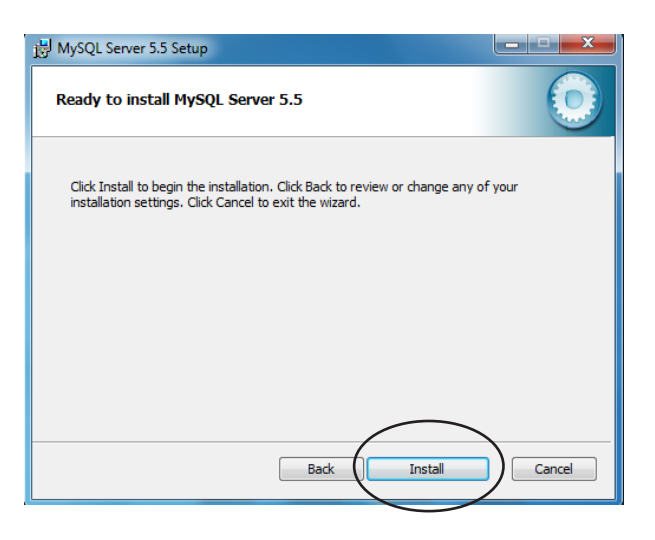

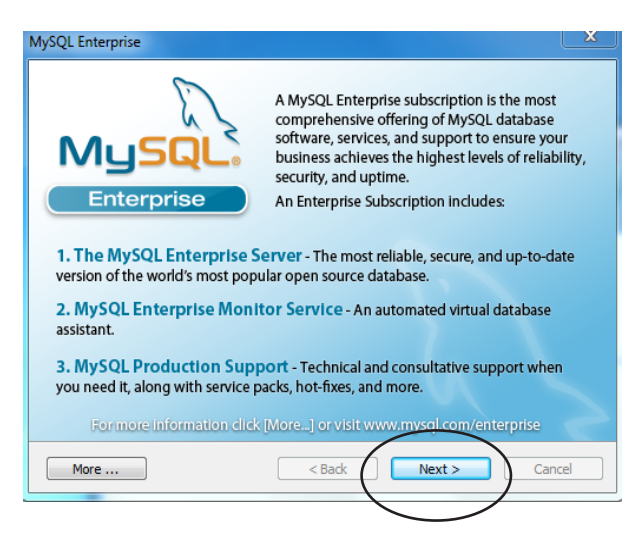

6. คลิก Install

7. คลิก Next

8. คลิก Next

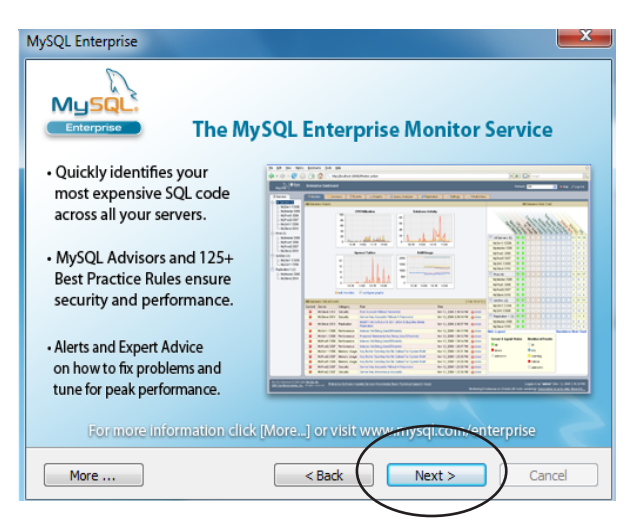

## 9. คลิก Finish

MySQL Server 5.5 Setup

Completed the MySQL Server 5.5 Setup
Wizard

Cick the Finish button to exit the Setup Wizard.

Cick the MySQL Instance Configuration Wizard

Ead

Enish
Cancel

#### 10. คลิก Next

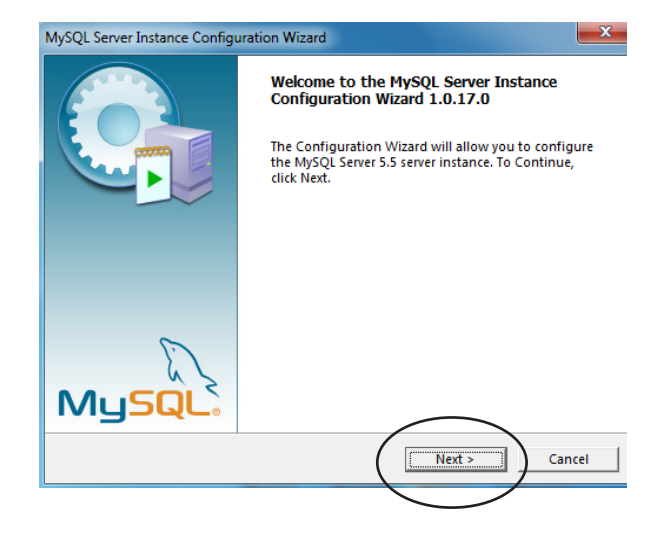

## 11. คลิก Next

#### MySQL Server Instance Configuration Wizard

#### \_

Cancel

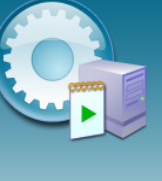

Μι

Welcome to the MySQL Server Instance Configuration Wizard 1.0.17.0

The Configuration Wizard will allow you to configure the MySQL Server 5.5 server instance. To Continue, click Next.

Next >

## 12. - คลิก Standard Configuration

- คลิก Next

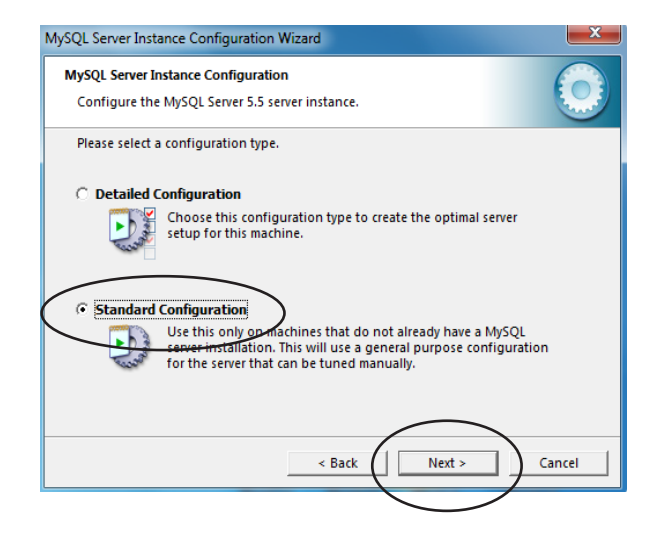

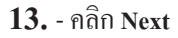

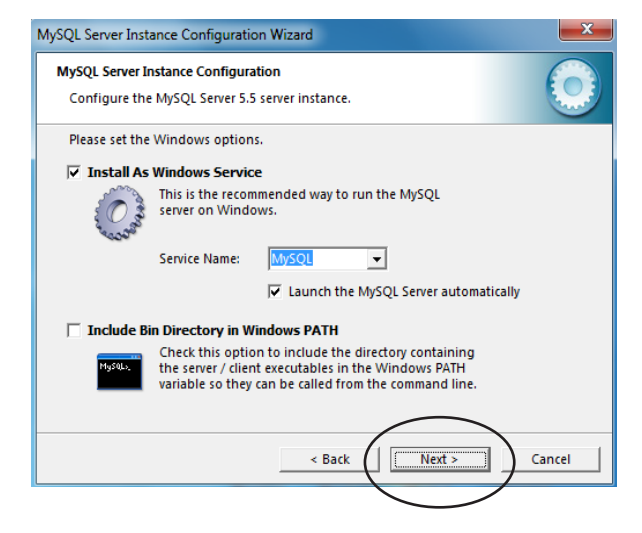

- 14. New root password ੀ i 12345
  - Confirm ใส่ 12345 เช่นกัน

เสร็จแล้วรอประมวลผล จนเสร็จ

- กลิก Enable root access from remote machines
- คลิก Next

15. - คลิก Excute

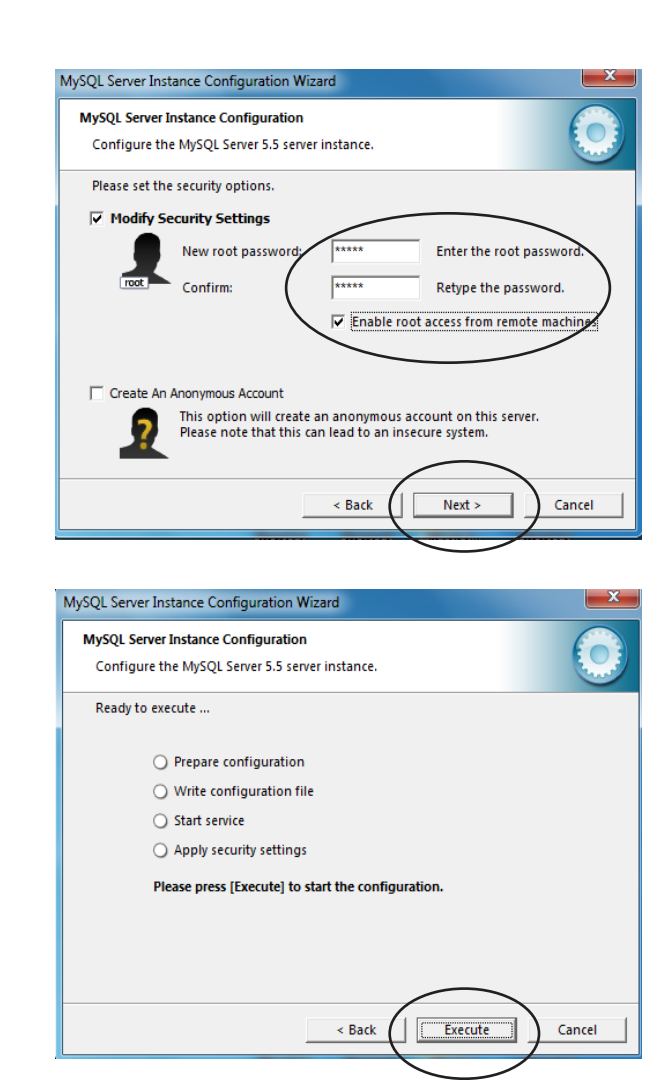

#### 16. - คลิก Finish

| MySQL S | erver Instance Configuration                                                                                                   | 6       |
|---------|----------------------------------------------------------------------------------------------------|---------|
| Config  | ure the MySQL Server 5.5 server instance.                                                                                      |         |
| Proces  | sing configuration                                                                                                    |         |
|         | ♂ Prepare configuration                                                                                                    |         |
|         | ♂ Write configuration file (C:\Program Files\MySQL\MySQL Server 5.5\                                                           | my.ini) |
|         | ✓ Start service                                                                                                    |         |
|         |                                                                                                    |         |
|         | Configuration file created.<br>Windows service MySQL installed.<br>Service started successfully.<br>Security settings applied. |         |
|         | Press [Finish] to close the Wizard.                                                                                            |         |
|         |                                                                                                    |         |

\*\*\* จบขั้นตอน \*\*\*